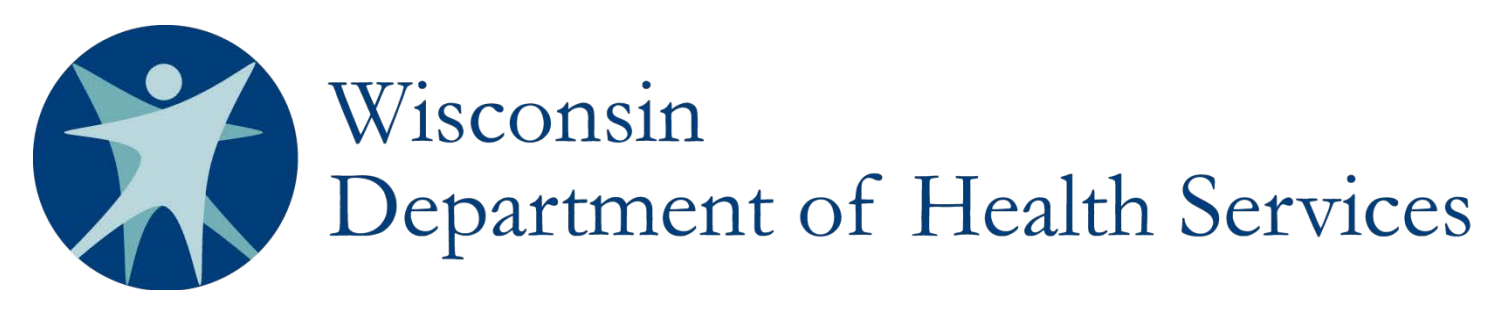

# **IRIS Notice Of Action SharePoint Instructions**

#### ATTACHMENTS

Paperclip icons in the first column indicate when attachments are available. Required attachments include but are not limited to: the Notice of Action (NOA), the Summary of Action, any letters sent to the participant, materials sent to the Administrative Law Judge, Division of Hearing and Appeals (DHA) decision, and other relevant materials. Open the attachment by going into the issue and clicking on the hyperlink to the document at the bottom of the issue form.

Issue ID

#### **ISSUE ID**

The "Issue ID" column displays a unique number. Use this system-generated number to identify, in correspondence, the Notice of Action being referenced.

📃 🕘 Issue ID

There are no items to show

#### **1. STATUS**

"Status" indicates the stage in the appeals process. IRIS Consultant Agencies (ICAs) are responsible for changing the status to "closed" when appropriate. Select multiple statuses when any of these processes run concurrently.

| Option             | Description                                                                                        |  |  |
|--------------------|----------------------------------------------------------------------------------------------------|--|--|
| NOA Sent           | Select "NOA Sent" when the ICA mails the NOA, attaches the NOA to the participant's record,        |  |  |
|                    | enters the NOA into the Department of Health Services (DHS)/Notice of Action SharePoint site       |  |  |
|                    | for tracking purposes, and attaches the NOA to the DHS/Notice of Action SharePoint site. For       |  |  |
|                    | budget amendment and one-time expense requests, the DHS maintains responsibility for               |  |  |
|                    | completing the NOA and the initial DHS/Notice of Action SharePoint site tasks. The ICA is          |  |  |
|                    | responsible for mailing the NOA and attaching the NOA to the participant's record.                 |  |  |
| Negotiations – ICA | Select "Negotiations – ICA" when the participant engages with the ICA to resolve the matter in     |  |  |
|                    | advance of a fair hearing.                                                                         |  |  |
| Negotiations - DHS | DHS Select "Negotiations – DHS" when the participant engages with DHS to resolve the matter i      |  |  |
|                    | advance of a fair hearing.                                                                         |  |  |
| Appeal Received /  | Select "Appeal Received / Concurrent Review" when the Administrative Law Judge accepts the         |  |  |
| Concurrent Review  | w fair hearing request and MetaStar initiates a concurrent review to resolve the matter in advance |  |  |
|                    | of a fair hearing.                                                                                 |  |  |
| Expired            | Select "Expired" when, after receiving an NOA, the participant elects not to appeal the decision   |  |  |
|                    | through a request for fair hearing.                                                                |  |  |
| Withdrawn          | Select "Withdrawn" when the DHA sends notification informing the DHS/ICA of the                    |  |  |
|                    | participant's request to withdraw the appeal.                                                      |  |  |
| Closed             | Select "Closed" upon completion of all activities relative to the NOA including any activities     |  |  |
|                    | required as a result of the Administrative Law Judge's decision.                                   |  |  |

## 2. PARTICIPANT'S NAME

Enter the participant's name in the format of Last Name, First Name.

#### **3. MCI**

Enter the participant's MCI number.

## 4. COUNTY

Select the participant's county of residence from the dropdown box options.

## **5. TARGET GROUP**

Select the participant's target group from the dropdown box options (DD, FE, or PD).

## 6. IRIS CONSULTANT

Enter the name of the participant's IRIS Consultant in the format of Last Name, First Name.

7. AREA LEAD

Enter the name of the Area Lead in the format of Last Name, First Name.

#### 8. ASSIGNED TO

Assign individual(s) to work on this case by entering their email address in the tool and selecting the correct name(s).

## 9. DATE NOA SENT

Enter the date the ICA mailed the NOA to the participant.

| 10. TYPE OF NOA                  |                                                                                                  |  |  |
|----------------------------------|--------------------------------------------------------------------------------------------------|--|--|
| Indicate the type of NOA issued. |                                                                                                  |  |  |
| Option                           | Description                                                                                      |  |  |
| Denial                           | Select "Denial" when the NOA to the participant includes a denial in response to a request for a |  |  |
|                                  | new or additional service.                                                                       |  |  |
| Limit                            | Select "Limit" when the NOA to the participant includes that the request for a new or additional |  |  |
|                                  | service is limited or modified.                                                                  |  |  |
| Reduction                        | Select "Reduction" when the NOA to the participant includes a reduction in one or more           |  |  |
|                                  | service(s) on the approved Individual Support and Service Plan (ISSP).                           |  |  |
| Termination                      | Select "Termination" when the NOA to the participant includes termination of one or more         |  |  |
|                                  | service(s) on the approved ISSP.                                                                 |  |  |

#### **11. SOURCE OF NOA**

Indicate how the action identified on the NOA originated.

| 0.4                   |                                                                                                 |  |  |
|-----------------------|-------------------------------------------------------------------------------------------------|--|--|
| Option                | Description                                                                                     |  |  |
| Budget Amendment      | Select "Budget Amendment" when a budget amendment request decision generates a NOA.             |  |  |
|                       | Enter the Reference Number (Issue ID) from the DHS/Budget Amendment SharePoint site into        |  |  |
|                       | the "BA/OTE Reference #" field.                                                                 |  |  |
| Failure to Incur      | Select "Failure to Incur Spend Down" when the participant's disenrollment for failing to incur  |  |  |
| Spend Down            | the required spend down generates the NOA.                                                      |  |  |
| Failure to Pay Cost   | Select "Failure to Pay Cost Share" if the participant's disenrollment for failing to pay the    |  |  |
| Share                 | required cost share generates the NOA.                                                          |  |  |
| ISSP Review           | Select "ISSP Review (Update, New, Review)" when a denial, limitation, reduction or              |  |  |
| (Update, New,         | termination of services, as part of the development of a new ISSP, the development of an ISSP   |  |  |
| Review)               | update or as part of an ISSP review, generates the NOA.                                         |  |  |
| Loss of Eligibility – | Select "Loss of Eligibility – Financial" when the participant's disenrollment due to a loss of  |  |  |
| Financial             | financial eligibility generates the NOA.                                                        |  |  |
| Loss of Eligibility – | Select "Loss of Eligibility – Functional" when the participant's disenrollment due to a loss of |  |  |
| Functional            | functional eligibility generates the NOA.                                                       |  |  |
| No Use of Services    | Select "No Use of Services" when the participant's disenrollment is due to the non-use of       |  |  |
|                       | service(s) and generates the NOA.                                                               |  |  |

| One-Time Expense     | Select "One-Time Expense" when a one-time expense request decision generates the NOA.              |  |
|----------------------|----------------------------------------------------------------------------------------------------|--|
|                      | Enter the Reference Number (Issue ID) from the One-Time Expense SharePoint into the                |  |
|                      | "BA/OTE Reference #" field.                                                                        |  |
| Participant Lives in | Select "Participant Lives in an Ineligible Living Setting" when the participant's disenrollment is |  |
| an Ineligible Living | due to residing in an ineligible setting, and generates the NOA.                                   |  |
| Setting              |                                                                                                    |  |
| Purchasing           | Select "Purchasing Authority Mismanaged" when the participant's disenrollment is due to the        |  |
| Authority            | mismanagement of purchasing authority, and generates the NOA, including situations of              |  |
| Mismanaged           | substantiated fraud, waste or abuse.                                                               |  |
| Unable to Contact    | Select "Unable to Contact" when the participant's disenrollment is due to a failure to maintain    |  |
|                      | contact with the IRIS program, and generates the NOA.                                              |  |
| Unable to Ensure     | Select "Unable to Ensure Health and Safety" when the participant's disenrollment occurs            |  |
| Health and Safety    | because of the IRIS program's inability to ensure the participant's health and safety, and         |  |
|                      | generates the NOA.                                                                                 |  |

## **12. BA/OTE REFERENCE #**

Enter the Reference Number (Issue ID) from the Budget Amendment or One-Time Expense (BA/OTE) request SharePoint site for NOAs originating as a result from a BA or OTE request decision. Leave this field blank if a BA or an OTE decision did not generate the NOA.

| 13. SUBJECT OF NOA                                                                     |                                                                                             |  |
|----------------------------------------------------------------------------------------|---------------------------------------------------------------------------------------------|--|
| Indicate the type of IRIS program participation, or service/good, affected by the NOA. |                                                                                             |  |
| Option                                                                                 | Description                                                                                 |  |
| Financial Eligibility                                                                  | Select "Financial Eligibility" when the subject of the NOA is the participant's financial   |  |
|                                                                                        | eligibility.                                                                                |  |
| Functional                                                                             | Select "Functional Eligibility" when the subject of the NOA is the participant's functional |  |
| Eligibility                                                                            | eligibility.                                                                                |  |
| Good or Service                                                                        | Select "Good or Service" when the subject of the NOA is related to a good or service.       |  |
| Involuntary                                                                            | Select "Involuntary Disenrollment" when the subject of the NOA is the involuntary           |  |
| Disenrollment                                                                          | disenrollment of the participant from the IRIS Program.                                     |  |

#### **14. SPECIFIC GOOD/SERVICES**

Describe the specific good/service denied, limited, reduced or terminated on the NOA. This field defaults to N/A for use when the subject of the NOA is functional or financial ineligibility or involuntary disenrollment.

#### **15. NOA DETAIL**

Describe specifically the good/service(s) denied, limited, reduced or terminated including the number of units/hours, cost, and reason.

#### 16. REASON(S) FOR NOA

Describe the reasons for the denial, limitation, reduction or termination identified on the NOA. Check the reason(s) for the decision identified on the original NOA.

#### **17. NOA ISSUED BY**

Choose the applicable party from the dropdown choices (Area Lead, DHS, IC Supervisor, Income Maintenance, IRIS Consultant, or Quality Services) indicating the applicable party making the decision resulting in the issuance of the NOA.

#### **18. APPEAL RECEIVED**

*Choose "yes" if DHS received a DHA notification of participant appeal. Choose "no" if DHS did not receive notification that the participant filed an appeal from the DHA.* 

## **19. DATE APPEAL FILED**

Enter the date the participant filed the appeal.

## **20. DATE OF APPEAL**

Enter the date the DHA accepted the appeal.

## 21. DATE CONCURRENT REVIEW OPENED

*METASTAR USE ONLY:* Enter the date MetaStar opened the concurrent review. Leave the field blank in cases where MetaStar did not receive notice that the participant filed an appeal.

## 22. CONTINUATION OF SERVICES REQUESTED

*Choose "yes" if the participant requests a continuation of service(s) in the required timeframe, or "no" if the participant did not request a continuation of service(s) in the required timeframe.* 

## 23. CONTINUATION OF SERVICES ORDERED BY DHA

*Choose "yes" if the DHA orders a continuation of service(s) or "no" if the DHA does not order a continuation of service(s).* 

#### 24. DID THE ICA CONTINUE SERVICES?

*Choose "yes" if the ICA continues the participant's service(s) or "no" if the ICA does not continue the participant's service(s).* 

## **25. PRE-HEARING RESOLUTION(S)**

| Indicate the pre-hearing resolution(s) if the case was resolved without the need for a fair hearing. |                                                                                               |  |  |
|----------------------------------------------------------------------------------------------------|-----------------------------------------------------------------------------------------------|--|--|
| Option                                                                                               | Description                                                                                   |  |  |
| Withdrawn                                                                                            | Select "Withdrawn" when the participant formally withdraws the appeal request.                |  |  |
| Negotiated                                                                                           | Select "Negotiated Resolution - Concurrent Review" when MetaStar successfully resolves the    |  |  |
| Resolution –                                                                                         | participant's appeal through the concurrent review process and in advance of the DHA hearing. |  |  |
| Concurrent Review                                                                                    |                                                                                               |  |  |
| Negotiated                                                                                           | Select "Negotiated Resolution – DHS" when the DHS successfully resolves the participant's     |  |  |
| Resolution – DHS                                                                                     | appeal outside of the DHA appeal process and in advance of the DHA hearing.                   |  |  |
| Negotiated                                                                                           | Select "Negotiated Resolution – ICA" when the participant's ICA successfully resolves the     |  |  |
| Resolution – ICA                                                                                     | participant's appeal outside of the DHA appeal process and in advance of the DHA hearing.     |  |  |
| Negotiated                                                                                           | Select "Negotiated Resolution – DRW" when Disability Rights Wisconsin (DRW) successfully      |  |  |
| Resolution – DRW                                                                                     | resolves the participant's appeal outside of the DHA appeal process and in advance of the DHA |  |  |
|                                                                                                    | hearing.                                                                                      |  |  |
| NOA Retracted                                                                                        | Select "NOA Retracted" when the ICA retracts the initial NOA.                                 |  |  |

#### 26. WAS APPEAL WITHDRAWN?

Choose "yes" if the participant withdrew the appeal. Field automatically defaults to "no".

## 27. DATE WITHDRAWAL ACCEPTED BY DHA

Enter the date the DHA accepted the participant's request to withdraw the appeal.

## 28. DATE SOA SENT TO DHA

Enter the date the ICA sent the Summary of Action (SOA) to the DHA.

## 29. DATE ICA RECEIVED HEARING NOTICE

Enter the date the ICA received the hearing notice from the DHA.

## **30. FAIR HEARING DATE**

Enter the date of the DHA fair hearing.

## **31. STAFF NOTIFIED OF HEARING DATE**

Indicate notifications of the hearing date sent to the following ICA staff: Area Lead, Financial Eligibility Specialist, IRIS Consultant, IC Supervisor, LTCFS Manager, Other, Quality Services, Screener, Screener Liaison, SDPC Manager, and Service Center Operations Coordinator.

## **32. CONCURRENT REVIEW OUTCOME**

| METASTAR USE ONLY: "Concurrent Review Outcome" captures the outcome of MetaStar's concurrent review. |                                                                                                |  |
|----------------------------------------------------------------------------------------------------|------------------------------------------------------------------------------------------------|--|
| Option                                                                                               | Description                                                                                    |  |
| Resolved                                                                                             | Select "Resolved" when MetaStar assisted the participant in negotiating an acceptable solution |  |
|                                                                                                    | resulting in the withdrawal of the NOA.                                                        |  |
| Unresolved                                                                                           | Select "Unresolved" when MetaStar was not able to assist the participant in negotiating an     |  |
|                                                                                                    | acceptable solution and the hearing will continue as scheduled.                                |  |

## **33. CONCURRENT REVIEW CLOSED**

METASTAR USE ONLY: Enter the date MetaStar closed the concurrent review.

## 34. HEARING RECORD HELD OPEN

Select "yes" if the Administrative Law Judge holds the hearing record open. Select "no" if the Administrative Law Judge does not hold the hearing record open.

#### **35. INITIAL HEARING DECISION**

| "Initial Hearing Decision" captures whether the Administrative Law Judge (ALJ) issued a proposed decision. |                                                                                        |  |
|----------------------------------------------------------------------------------------------------|----------------------------------------------------------------------------------------|--|
| Option                                                                                                    | Description                                                                            |  |
| N/A                                                                                                    | Select "N/A" for all hearings in which the only decision issued is the final decision. |  |
| Proposed Decision                                                                                          | Select "Proposed Decision" any time the ALJ issues a proposed decision.                |  |

## **36. INITIAL HEARING DECISION DATE**

Enter the date of the initial hearing decision. Leave the box blank when the ALJ only renders a final hearing decision.

#### **37. FINAL HEARING DECISION**

"Final Hearing Decision" captures final decisions issued by the ALJ.

| Option        | Description                                                                                  |  |
|---------------|----------------------------------------------------------------------------------------------|--|
| Abandoned     | Select "Abandoned" when the participant does not participate in a scheduled hearing and does |  |
|               | not provide the DHA with advance notice.                                                     |  |
| ALJ Dismissed | Select "ALJ Dismissed" when the ALJ renders a decision in favor of DHS, an IRIS Consultant   |  |
|               | Agency, or an IRIS Fiscal/Employer Agent.                                                    |  |
| Remanded      | Select "Remanded" when the ALJ renders a decision in favor of the participant.               |  |

#### **38. FINAL HEARING DECISION DATE**

Enter the date of the final hearing decision.

#### **39. NEW ISSP NEEDED**

Enter "yes" or "no" indicating whether a new/updated ISSP is required based on the final hearing decision.

#### **40. ISSP UPDATE SENT**

When a new/update ISSP is required, enter the date the ICA mailed the ISSP to the participant.

# 41. DATE CERTIFICATE OF ADMINISTRATIVE ACTION (CAA) DUE

Enter the date the CAA is due to DHA.

## 42. DATE CERTIFICATE OF ADMINISTRATIVE ACTION (CAA) COMPLETED

Enter the date the CAA was sent to DHA.

## **43. DATE OF LTCFS REVISION**

When a revised Long Term Care Functional Screen (LTCFS) is required, enter the date of the LTCFS revision.

#### 44. RE-HEARING?

Enter "yes" or "no" indicating whether the participant requested a re-hearing.

## **45. DATE OF RE-HEARING**

Enter the date of the re-hearing.

## 46. RE-HEARING DECISION

| "Re-Hearing Decision" captures re-hearing decisions issued by the ALJ. |                                                                                              |  |  |
|------------------------------------------------------------------------|----------------------------------------------------------------------------------------------|--|--|
| Option                                                                 | Description                                                                                  |  |  |
| Abandoned                                                              | Select "Abandoned" when the participant does not participate in a scheduled hearing and does |  |  |
| ALI Dismissed                                                          | Select "ALL Dismissed" when the ALL renders a decision in favor of DHS an ICA or an IRIS     |  |  |
|                                                                        | Fiscal/Employer Agent.                                                                       |  |  |
| Remanded                                                               | Select "Remanded" when the ALJ renders a decision in favor of the participant.               |  |  |

## **47. COMMUNICATION LOG**

Enter all communications regarding the NOA and subsequent appeals process in this communication log. The communication log replaces email exchanges and centralizes communication regarding the NOA/Appeals process in an organized manner.

## **48. RELATED ISSUES**

Link all NOAs issued to the same participant using the "Related Issues" boxes.

| 1  | Status                | NOA Sent                          |          |
|----|-----------------------|-----------------------------------|----------|
|    |                       | NegotiationsICA                   |          |
|    |                       | NegotiationsDHS                   |          |
|    |                       | Appeal Received/Concurrent Review |          |
|    |                       | Expired                           |          |
|    |                       | Closed                            |          |
|    |                       | Withdrawn                         |          |
| 2  | Participant's Name *  |                                   |          |
|    |                       | Last, First                       |          |
| 3  | MCI                   |                                   |          |
| 4  | County                |                                   |          |
| 5  | Target Group          |                                   |          |
| 6  | IRIS Consultant       |                                   |          |
|    |                       | Last, First                       |          |
| 7  | Area Lead             |                                   |          |
|    |                       | Last, First                       | -        |
| 8  | Assigned To           |                                   | S./ 111  |
| 9  | Date NOA Sent         |                                   |          |
| 10 | Type of NOA           |                                   |          |
| 11 | Source of NOA         |                                   |          |
| 12 | BA/OTE Reference #    |                                   |          |
| 13 | Subject of NOA        |                                   |          |
| 14 | Specific Good/Service | N/A                               |          |
| 15 | NOA Detail            |                                   | <b>*</b> |
|    |                       |                                   | -        |

| 16   | Reason(s) for NOA                      | Informal support is available to provide sufficient support for your outcome.                                                                                           |
|------|----------------------------------------|----------------------------------------------------------------------------------------------------|
|      |                                        | Specialized transportation definition does not cover reimbursement to participant.                                                                                      |
|      |                                        | The request does not meet an IRIS Medicaid Waiver Service definition.                                                                                                   |
|      |                                        | The request does not meet the Customized Goods, Service, or Support definition.                                                                                         |
|      |                                        | The request is not an effective way to support participant's outcome.                                                                                                   |
|      |                                        | The request is not considered a safe way to support participant's outcome.                                                                                              |
|      |                                        | The request is not the most cost effective way to support participant's outcome.                                                                                        |
|      |                                        | The request was determined to be sought under fraudulent circumstances.                                                                                                 |
|      |                                        | The reviewed request is covered under Medicaid State Plan.                                                                                                    |
|      |                                        | The reviewed request was not on an approved plan.                                                                                                    |
|      |                                        | There is insufficient documentation to justify the request at this time.                                                                                                |
|      |                                        | Participant is no longer functionally eligible to remain in the IRIS program.                                                                                           |
|      |                                        | Participant does not need this good, service, or support to support their outcome.                                                                                      |
|      |                                        | Participant does not reside in an eligible living arrangement to maintain IRIS enrollment.                                                                              |
|      |                                        | Ine participant/IC nave railed to meet the necessary contact requirements.      Darticipant's outcome is already supported in another way so the request is duplicative |
|      |                                        | The original good, service or support was previously approved in error.                                                                                                 |
|      |                                        | This is not an allowable good, service, or support her the approved HCRS Waiver.                                                                                        |
|      |                                        |                                                                                                    |
| 17   | NOA Issued By                          |                                                                                                    |
| 18   | Appeal Received                        |                                                                                                    |
| 19   | Date Appeal Filed                      |                                                                                                    |
| 20   | Date of Appeal                         |                                                                                                    |
| 21   | Date Concurrent Review Opened          |                                                                                                    |
| 22   | Continuation of Services Requested     |                                                                                                    |
| 23   | Continuation of Services Ordered by DH |                                                                                                    |
| 24   | Did the ICA Continue Services?         |                                                                                                    |
| 25   | Pre-Hearing Resolution(s)              | Mithdrawn                                                                                                    |
|      |                                        | Negotiated Resolution-Concurrent Review                                                                                                    |
|      |                                        | Negotiated Resolution-DHS                                                                                                    |
|      |                                        | Negotiated Resolution-ICA                                                                                                    |
|      |                                        | Negotiated Resolution-DRW                                                                                                    |
|      |                                        | NOA Retracted                                                                                                    |
| 26   | Was Appeal Withdrawn?                  | No 💌                                                                                                    |
| 27   | Date Withdrawal Accepted by DHA        |                                                                                                    |
| 28   | Date SOA Sent to DHA                   |                                                                                                    |
| 29   | Date ICA Received Hearing Notice       |                                                                                                    |
| - 30 | Fair Hearing Date                      |                                                                                                    |
| 31   |                                        |                                                                                                    |
|      |                                        |                                                                                                    |
|      |                                        |                                                                                                    |
|      |                                        |                                                                                                    |
|      |                                        |                                                                                                    |
|      |                                        |                                                                                                    |
|      |                                        |                                                                                                    |
|      |                                        |                                                                                                    |
|      |                                        |                                                                                                    |
|      |                                        |                                                                                                    |
|      |                                        |                                                                                                    |
| 32   |                                        |                                                                                                    |
| 34   |                                        |                                                                                                    |

| 33       Staff Notified of Hearing Date       Area Lead         34       Financial Eligibility Specialist         35       IC Supervisor         36       TCFS Manager         37       Quality Services         Goncurrent Review Outcome       Concurrent Review Outcome         Concurrent Review Outcome       Concurrent Review Outcome         Hearing Record Held Open       Image: Concurrent Review Closed         Hearing Record Held Open       Image: Concurrent Review Closed         Hearing Decision Date       Image: Concurrent Review Closed         Hearing Decision Date       Image: Concurrent Review Closed         41       Date CAA Due       Image: Concurrent Review Closed         42       Date of LTCFS Revision       Image: Concurrent Review Closed         44       Re-Hearing       Image: Concurrent Review Closed         45       Date of Re-Hearing       Image: Concurrent Review Closed         46       Related Issues       Image: Concurrent Review Closed         48       Related Issues       Image: Concurrent Review Closed                                 | -  |                                |                                       |   |  |
|----------------------------------------------------------------------------------------------------|----|--------------------------------|---------------------------------------|---|--|
| 34         35         36         37         38         Concurrent Review Outcome         Service Center Operations Coordinator         Concurrent Review Outcome         Service Center Operations Coordinator         Concurrent Review Outcome         Concurrent Review Outcome         Concurrent Review Closed         Initial Hearing Decision Date         Hearing Decision Date         Final Hearing Decision Date         40         ISSP Update Sent         10         20 bate of LTCPS Revision         41         Date of Re-Hearing         42         Date of Re-Hearing         43         Ate - Hearing         44         Reited Issues         48       Related Issues                                                                                                    | 33 | Staff Notified of Hearing Date | 🕅 Area Lead                           |   |  |
| 35         36         37         38         Concurrent Review Outcome         Screener         Screener         Screener Lision         SDC Manager         Screener Lision         Software         Concurrent Review Outcome         Concurrent Review Closed         Hearing Record Held Open         Initial Hearing Decision         NA         Final Hearing Decision Date         Final Hearing Decision Date         Final Hearing Decision Date         Bate of LTCFS Revision         41         Date CAA Due         Date of Re-Hearing         446         Re-Hearing Decision         47         Communication Log         A88         Related Issues                                                                                                    | 34 |                                | 🔲 Financial Eligibility Specialist    |   |  |
| 36       IC Supervisor         37       Other         38       Quality Services         Screener       Screener         Screener       Screener         Concurrent Review Outcome       Image: Concurrent Review Closed         Concurrent Review Closed       Image: Concurrent Review Closed         Initial Hearing Decision Date       Image: Concurrent Review Closed         Initial Hearing Decision Date       Image: Concurrent Review Closed         39       New ISSP Needed       Image: Concurrent Review Closed         40       ISSP Update Sent       Image: Concurrent Review Closed         41       Date CAA Due       Image: Concurrent Review Closed         42       Date CAA Due       Image: Concurrent Review Closed         43       Date of ITCFS Revision       Image: Concurrent Review Closed         44       Re-Hearing       Image: Concurrent Review Closed         45       Date of Re-Hearing       Image: Concurrent Review Closed         46       Re-Hearing       Image: Concurrent Review Closed         48       Related Issues       Add>                         | 35 |                                | IRIS Consultant                       |   |  |
| 30       ILTCFS Manager         37       Quality Services         38       Screener         Screener       Screener         Screener       Screener         Initial Hearing Decision Date       Screener         Initial Hearing Decision Date       Screener         39       New ISSP Needed       Screener         41       Date CAA Due       Screener         42       Date of Re-Hearing       Screener         44       Re-Hearing       Screener         45       Date of Re-Hearing       Screener <th>26</th> <th></th> <th>IC Supervisor</th> <th></th> <th></th> | 26 |                                | IC Supervisor                         |   |  |
| 37       38       Other         38       Quality Services         Screener       Screener         Screener Liaison       SoPice Center Operations Coordinator         Concurrent Review Outcome       Image: Concurrent Review Closed         Concurrent Review Closed       Image: Concurrent Review Closed         Hearing Decision       N/A         Initial Hearing Decision       N/A         Final Hearing Decision Date       Image: Concurrent Review Closed         39       New ISSP Needed         40       ISSP Update Sent         41       Date of AC Completed         32       Date of AC Completed         43       Date of Re-Hearing         44       Re-Hearing         45       Date of Re-Hearing         46       Re-Hearing         47       Communication Log         48       Related Issues                                                                                                    | 30 |                                | LTCFS Manager                         |   |  |
| 38       Quality services         S Creener       S Creener         S S Creener       S Corener         S S DPC Manager       S Concurrent Review Outcome         Concurrent Review Closed       Image: Concurrent Review Closed         Hearing Record Held Open       Image: Concurrent Review Closed         Initial Hearing Decision Date       Image: Concurrent Review Closed         Initial Hearing Decision Date       Image: Concurrent Review Closed         Initial Hearing Decision Date       Image: Concurrent Review Closed         39       New ISSP Need       Image: Concurrent Review Closed         40       ISSP Update Sent       Image: Concurrent Review Closed         41       Date CAA Completed       Image: Concurrent Review Closed         42       Date of LTCFS Revision       Image: Concurrent Review Closed         44       Re-Hearing       Image: Concurrent Review Closed         45       Date of Re-Hearing       Image: Concurrent Review Closed         46       Re-Hearing       Image: Concurrent Review Closed         48       Related Issues       Add >   | 37 |                                | Other                                 |   |  |
| Image: Screener Lisison         Sorcener Lisison         Sorcener Lisison         Sorcener Lisison         Concurrent Review Outcome         Concurrent Review Closed         Initial Hearing Decision         N/A         Initial Hearing Decision         N/A         Initial Hearing Decision         Initial Hearing Decision Date         Initial Hearing Decision Date         Image: Spreaded         Image: Spreaded         Imag                                                                    | 38 |                                | Quality Services                      |   |  |
| SDPC Manager<br>Service Center Operations Coordinator<br>Concurrent Review Closed<br>Hearing Record Held Open<br>Initial Hearing Decision<br>Initial Hearing Decision Date<br>Final Hearing Decision Date<br>Final Hearing Decision Date<br>SSP Update Sent<br>41<br>Date CAA Due<br>Date CAA Completed<br>42<br>Date CAA Completed<br>43<br>Date of LTCFS Revision<br>44<br>Re-Hearing<br>46<br>Re-Hearing Decision<br>48<br>Related Issues<br>48<br>Related Issues<br>Add ><br>Remove                                                                                                    |    |                                | Screener Liaison                      |   |  |
| Service Center Operations Coordinator   Concurrent Review Outcome   Concurrent Review Closed   Hearing Record Held Open   Initial Hearing Decision   Initial Hearing Decision Date   Final Hearing Decision Date   Image: Service Carbon   ISSP Update Sent   IDate CAA Due   Date of LTCFS Revision   IA   Re-Hearing   No     46   Re-Hearing     Image: Service Center Operations Coordinator                                                                                                    |    |                                | SDPC Manager                          |   |  |
| Concurrent Review Outcome   Concurrent Review Closed   Hearing Record Held Open   Initial Hearing Decision   Initial Hearing Decision Date   Final Hearing Decision Date   39   New ISSP Needed   40   ISSP Update Sent   41   Date CAA Due   42   Date of LTCFS Revision   44   Re-Hearing   46   47   Communication Log     Add >                                                                                                    |    |                                | Service Center Operations Coordinator |   |  |
| Concurrent Review Closed   Hearing Record Held Open   Initial Hearing Decision   Initial Hearing Decision Date   Final Hearing Decision Date   1   39   New ISSP Needed   11   Date CAA Due   12   Date of LTCFS Revision   13   Date of Re-Hearing   46   Re-Hearing Decision   47   Communication Log     Adi >                                                                                                    |    | Concurrent Review Outcome      |                                       |   |  |
| Hearing Record Held Open   Initial Hearing Decision   Initial Hearing Decision Date   Final Hearing Decision Date   39   New ISSP Needed   40   ISSP Update Sent   41   Date CAA Due   42   Date of LTCFS Revision   44   Re-Hearing   45   Date of Re-Hearing   46   47   Communication Log     Add>     Add >                                                                                                    |    | Concurrent Review Closed       |                                       |   |  |
| Initial Hearing Decision   Initial Hearing Decision Date   Final Hearing Decision Date   39   New ISSP Needed   40   ISSP Update Sent   41   Date CAA Due   42   Date of LTCFS Revision   44   Re-Hearing   46   Re-Hearing Decision Log                                                                                                    |    | Hearing Record Held Open       |                                       |   |  |
| Initial Hearing Decision Date         Final Hearing Decision Date         39       New ISSP Needed         40       ISSP Update Sent         41       Date CAA Due         42       Date CAA Completed         43       Date of LTCFS Revision         44       Re-Hearing         46       Re-Hearing         47       Communication Log         48       Related Issues                                                                                                    |    | Initial Hearing Decision       | N/A                                   |   |  |
| Final Hearing Decision   39   New ISSP Needed   40   ISSP Update Sent   41   Date CAA Due   42   Date CAA Completed   43   Date of LTCFS Revision   44   Re-Hearing   46   Re-Hearing Decision   47   Communication Log                                                                                                    |    | Initial Hearing Decision Date  |                                       |   |  |
| Final Hearing Decision Date   39   New ISSP Needed   40   ISSP Update Sent   41   Date CAA Due   42   Date CAA Completed   43   Date of LTCFS Revision   44   Re-Hearing   45   Date of Re-Hearing   46   Re-Hearing Decision     47   Communication Log     48   Related Issues     Add >                                                                                                    |    | Final Hearing Decision         | •                                     |   |  |
| 39       New ISSP Needed         40       ISSP Update Sent         41       Date CAA Due         42       Date CAA Completed         43       Date of LTCFS Revision         44       Re-Hearing         45       Date of Re-Hearing         46       Re-Hearing Decision         47       Communication Log         48       Related Issues                                                                                                    |    | Final Hearing Decision Date    |                                       |   |  |
| 40       ISSP Update Sent         41       Date CAA Due         42       Date CAA Completed         43       Date of LTCFS Revision         44       Re-Hearing         45       Date of Re-Hearing         46       Re-Hearing Decision         47       Communication Log         48       Related Issues                                                                                                    | 39 | New ISSP Needed                |                                       |   |  |
| 41       Date CAA Due         42       Date CAA Completed         43       Date of LTCFS Revision         44       Re-Hearing         45       Date of Re-Hearing         46       Re-Hearing Decision         47       Communication Log         48       Related Issues                                                                                                    | 40 | ISSP Update Sent               |                                       |   |  |
| 42       Date CAA Completed         43       Date of LTCFS Revision         44       Re-Hearing         45       Date of Re-Hearing         46       Re-Hearing Decision         47       Communication Log         48       Related Issues                                                                                                    | 41 | Date CAA Due                   |                                       |   |  |
| 43       Date of LTCFS Revision         44       Re-Hearing         45       Date of Re-Hearing         46       Re-Hearing Decision         47       Communication Log         48       Related Issues                                                                                                    | 42 | Date CAA Completed             |                                       |   |  |
| 44     Re-Hearing       45     Date of Re-Hearing       46     Re-Hearing Decision       47     Communication Log       48     Related Issues                                                                                                    | 43 | Date of LTCFS Revision         |                                       |   |  |
| 45       Date of Re-Hearing         46       Re-Hearing Decision         47       Communication Log         48       Related Issues         48       Related Issues                                                                                                    | 44 | Re-Hearing                     | No                                    |   |  |
| 46       Re-Hearing Decision         47       Communication Log         48       Related Issues         Add >         Add >         Communication Log       Communication Log                                                                                                    | 45 | Date of Re-Hearing             |                                       |   |  |
| 47       Communication Log         48       Related Issues         Add >                                                                                                    | 46 | Re-Hearing Decision            |                                       |   |  |
| 48 Related Issues                                                                                                    | 47 | Communication Log              |                                       | * |  |
|                                                                                                    | 48 | Related Issues                 | Add ><br>< Remove                     |   |  |